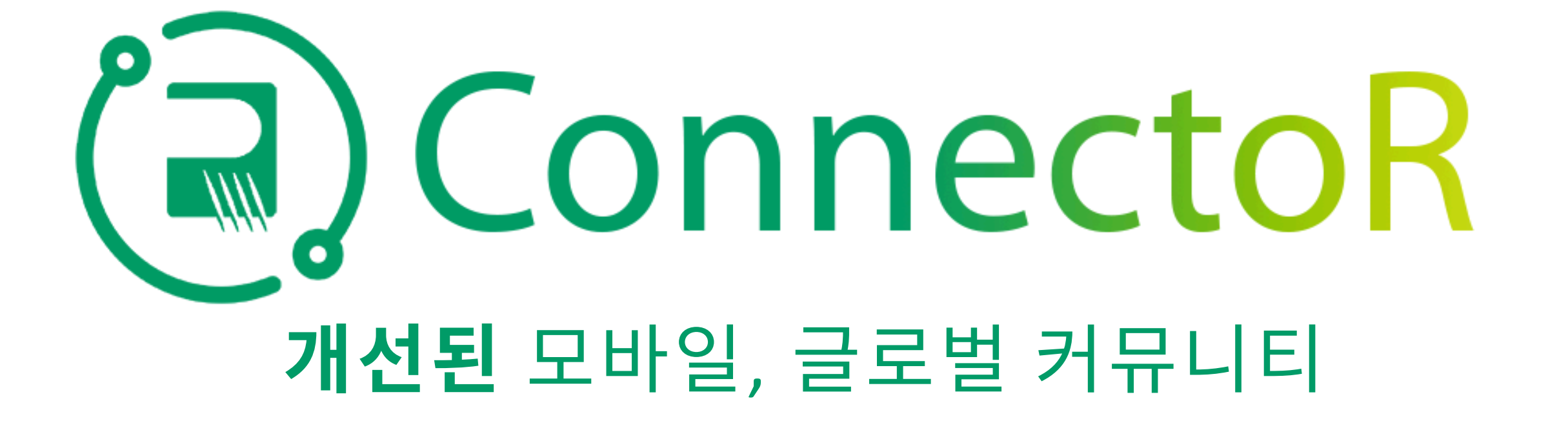

| 9:34<br>✓ Search<br>✓ Search<br>Firstup<br>People-First<br>Coren<br>People-First<br>Corenons $People-FirstCorenonsPeople-FirstCorenonsPeople-FirstPeople-FirstCorenonsPeople-FirstCorenonsPeople-FirstPeople-FirstCorenonsPeople-FirstPeople-FirstPe$ | 1a         1a. Apple App         Store 또는         Google Play         Store에서 무료         Firstup 앱을 검         색하여 다운로드         하십시오. |                                                                                                    | 1b. 또는         1b. 또는         Microsoft         Intune 회사 또         털에서 Firstup         앱을 다운로드         합니다. | <section-header><section-header><text><text><text><section-header><section-header><section-header><section-header><section-header><section-header><section-header></section-header></section-header></section-header></section-header></section-header></section-header></section-header></text></text></text></section-header></section-header> | 2<br>2. 앱을 열고 을<br>눌러 조직 찾기<br>페이지로 계속<br>진행합니다. 조<br>직 코드 텍스트<br>상자에 '로저'를<br>입력하고 "다<br>음"을 누릅니다. |
|----------------------------------------------------------------------------------------------------|----------------------------------------------------------------------------------------------------|----------------------------------------------------------------------------------------------------|----------------------------------------------------------------------------------------------------|----------------------------------------------------------------------------------------------------|----------------------------------------------------------------------------------------------------|
| <section-header></section-header>                                                                                                    |                                                                                                    | Firstup<br>Firstup, Inc.Microsoft Outlook<br>Microsoft CorporationMicrosoft CorporationIntune Company Portal<br>Microsoft CorporationIntune Company Portal<br>Microsoft CorporationImage: Devices SupportImage: Devices SupportImage: Devices SupportImage: Devices Support |                                                                                                    | <section-header><section-header><text><text><section-header><section-header><text></text></section-header></section-header></text></text></section-header></section-header>                                                                                                    |                                                                                                    |

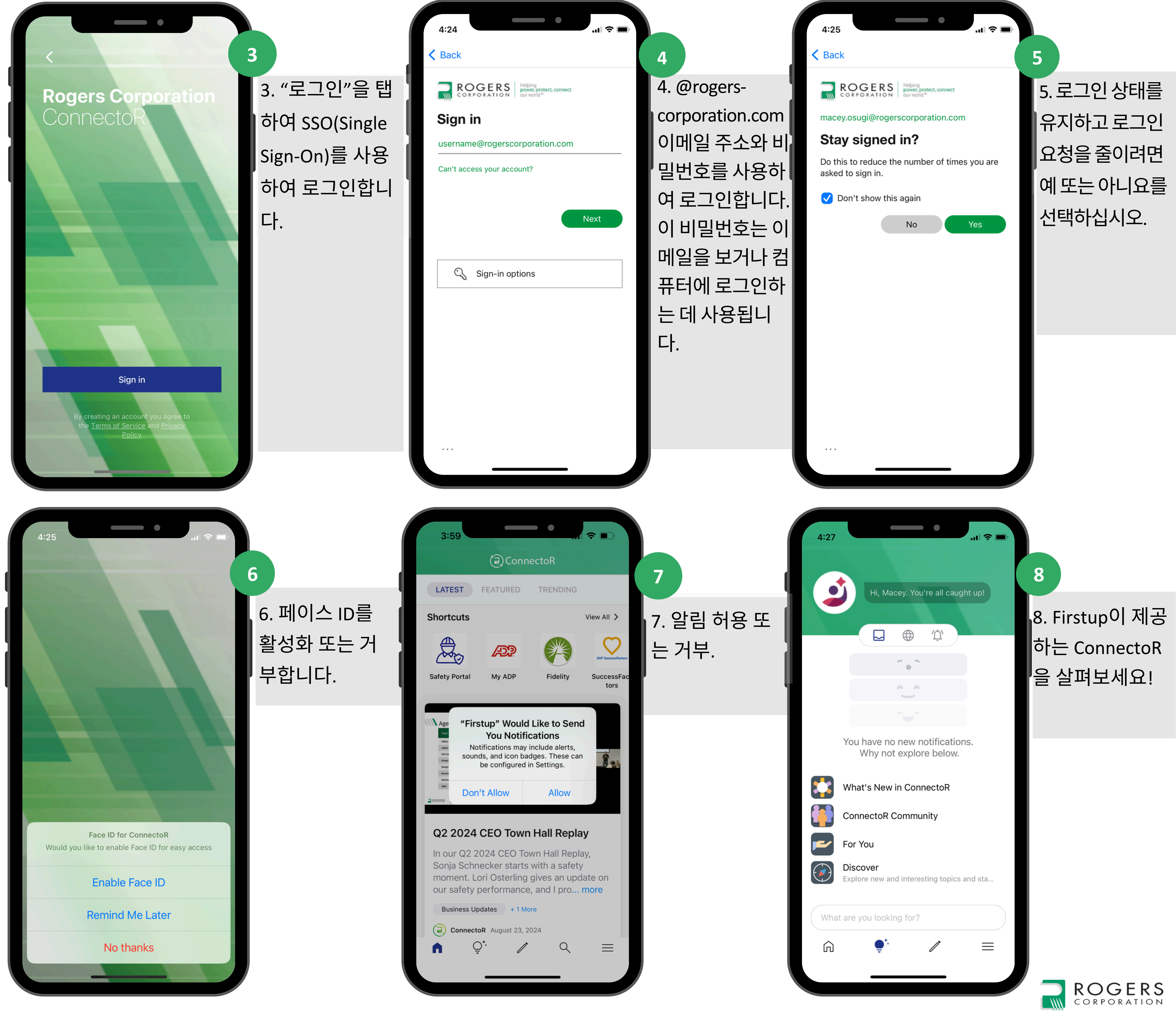